### NC Department of Health and Human Services

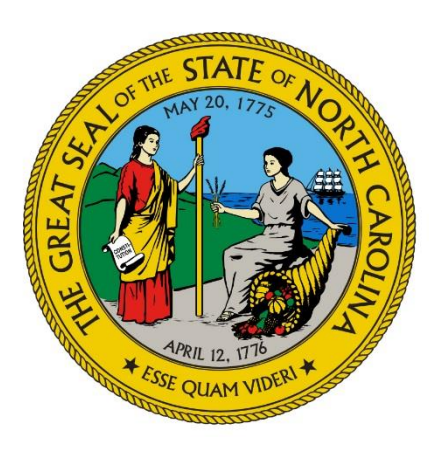

### **IRIS** Updates

Glenda Stokes Customer Service and Community Rights Team, DMH/DD/SUS

September 19, 2023

# Key concepts

+

0

**Review of the IRIS process** 

Discover the "why" of IRIS

Explore system changes that upgrade the system to meet Medicaid Managed Care Transformation

**Tips for using IRIS** 

# What is IRIS?

- IRIS is an abbreviation for Incident Reporting and Improvement System
- IRIS is a web-based incident reporting system for reporting incidents involving consumers of mental health, developmental disabilities and/or substance abuse services.
- Two sites are available.
- IRIS Live Site: <u>https://iris.ncdhhs.gov</u>
- IRIS Training Site: <a href="https://irisuat.ncdhhs.gov">https://irisuat.ncdhhs.gov</a>

# What is an Incident?

 Any adverse event that is not consistent with the routine operation of a facility or service or the routine care of a consumer

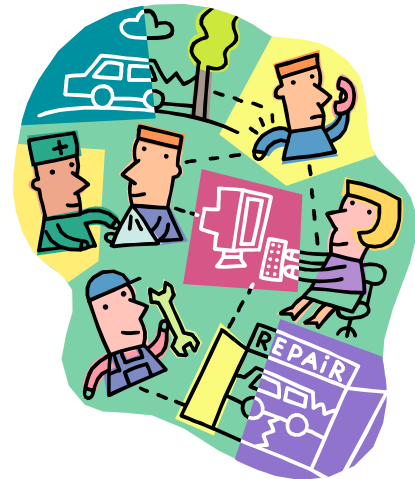

• 10A NCAC 27G .0103(b)(32)

This Photo by Unknown Author is licensed under CC BY

### Who Must Report?

### Any provider of publicly funded services licensed under NC General Statutes 122C, except hospitals, (Category A providers) and providers of publicly funded nonlicensed periodic or community-based mh/dd/sa services (Category B providers) must submit the report following an incident.

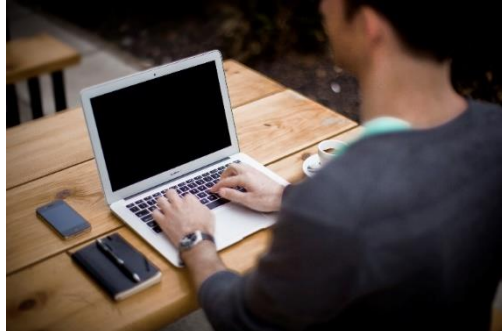

10A NCAC 27G .0602- Definitions

# What agencies are involved?

- DMH/DD/SAS
  - Customer Service and Community Rights Team (CSCR)
  - Intellectual and Developmental Disabilities Team (IDD)
  - State Opioid Treatment Authority (SOTA)
  - Quality Management
- DHSR
  - Complaint Intake Unit (CIU)
  - Mental Health Licensure & Certification Section (MHLC)
  - HealthCare Personnel Registry (HCPR)
- DSOHF
- DHB (including Quality Management)
- LME-MCOs
- PHP

#### Medicaid Managed Care

 Medicaid Managed Care transformation is being implemented! Standard Plans went live July 1, 2021, and Behavioral Health I/DD Tailored Plans are delayed at this time.

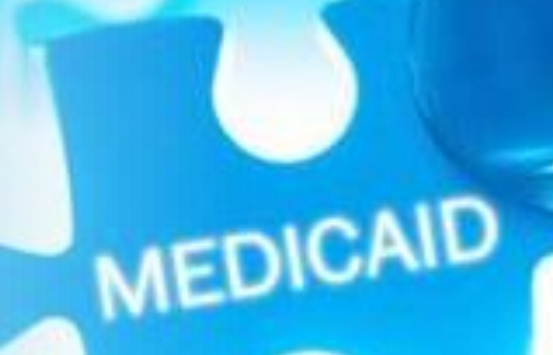

## Enter: Prepaid Health Plans

| C |  |
|---|--|
|   |  |
|   |  |
|   |  |
|   |  |
|   |  |

The Department entered into five contracts for prepaid health plans ("health plans") on Feb. 4, 2019. On Oct. 8, 2019, the Department expanded the regions

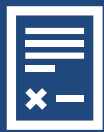

Contracts are between the Department and the following health plan providers, with the type of contract indicated:

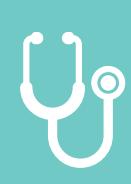

AmeriHealth Caritas of North Carolina – Statewide Health Plan Blue Cross and Blue Shield of North Carolina – Statewide Health Plan UnitedHealthcare of North Carolina – Statewide Health Plan WellCare of North Carolina – Statewide Health Plan Carolina Complete Health, Inc. – Regional Contracts – Region 3 Health Plan, Region 4 Health Plan, Region 5 Health Plan What does this mean for IRIS?

- The Incident Response Improvement System (IRIS) implemented many changes in order to be reflective of the Managed Care Transformation changes that impacted the IRIS system.
- PHPs were added as users to review submitted reports from a worklist.
- Much like the LME-MCOs, PHP reviews reports in order to ensure health and safety of individuals and reduce the occurrence of preventable incidents.
- A few additional fields were added to collect important demographics.
- DHB is now able to access data for purposes of trending.

### **IRIS Levels**

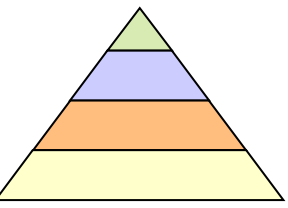

- Level I unusual events (no <u>immediate</u> health or safety issue)
- Level II serious events (requires treatment beyond first aid, contact with law enforcement);

death due to natural causes or terminal illness, or results in a threat to a client's health or safety,

 Level III - critical events (death, permanent physical or psychological impairment, public scrutiny)

## **Incident Leveling Process**

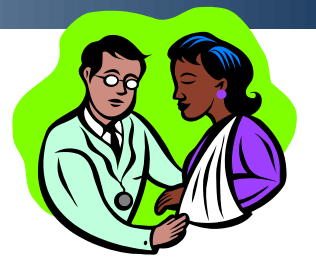

|                        | INCIDENT                                                                                                    | LEVEL I                                                                                                    | LEVEL II                                                                                                    | LEVEL III                                                                                                    | Guidelines                                                                                                    |
|------------------------|----------------------------------------------------------------------------------------------------|----------------------------------------------------------------------------------------------------|----------------------------------------------------------------------------------------------------|----------------------------------------------------------------------------------------------------|----------------------------------------------------------------------------------------------------|
| <b>CONSUMER INJURY</b> | Due to:<br>Accident<br>Aggressive<br>behavior<br>Self-harm<br>Trip or fall<br>Auto accident<br>Other<br>Unknown<br>cause | Any injury<br>that requires<br>first aid only,<br>as defined by<br>OSHA<br>guidelines in<br>manual<br>(regardless of<br>who provides the<br>treatment) | Any injury that requires<br>treatment* by a licensed<br>health professional <i>(such<br/>as MD, RN, or LPN)</i><br>beyond first aid, as<br>defined by OSHA<br>guidelines in manual.<br>*Treatment does not<br>include diagnostic tests<br>such as blood work, x-<br>ray, MRI, EKG, etc. | Any injury that results<br>in permanent physical<br>or psychological<br>impairment; or if the is<br>perceived to be a<br>significant danger to or<br>concern of the<br>community. | Level III internal<br>reviews are required <u>only</u><br>if the incident occurred<br>when a consumer was<br>receiving a billable<br>service or the incident<br>occurred on provider<br>premises. |

IRIS Manual, P. 20

### Manuals

- There are 2 Manuals to assist users:
- Both are available on the IRIS Website
  - Guidance and Reporting Manual

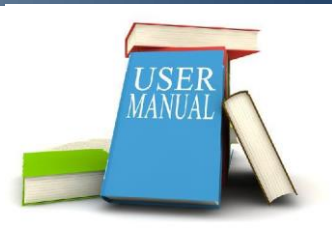

This Photo by Unknown Author is licensed under <u>CC BY-SA-NC</u>

- Provides information about reporting requirements, timeframes, reporting categories and leveling process
- Available on the IRIS website for all users
- <u>https://files.nc.gov/ncdhhs/documents/files/incidentman</u> ual2-25-11.pdf
- Technical Manual
  - Provides step-by-step process (with picture s) regarding how user should report in IRIS
  - Available on the IRIS website for all users
  - <u>https://files.nc.gov/ncdhhs/documents/files/iris6-4-</u> <u>10dhhsmanual.pdf</u>

Incident Reporting Rules related to IRIS

+

0

- Incident Rules and Provider Monitoring:
- 10A NCAC 27G .0600- .0609
- Death Reporting Rules:
- 10A NCAC 27C .0303
- Restrictive Intervention Rules: 10A NCAC Chapter 27 Subchapter C, D, E and F

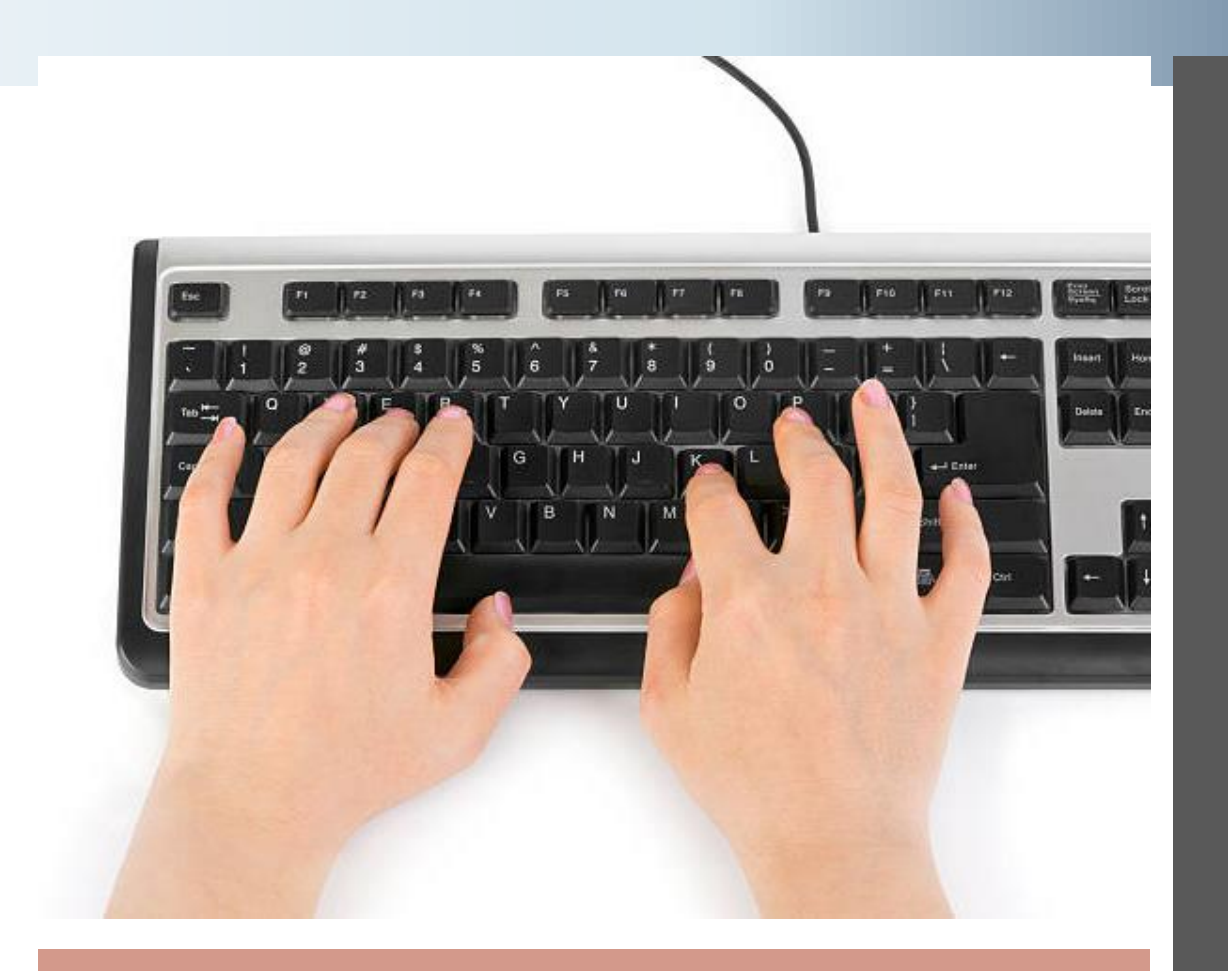

# **Overview of the IRIS Process**

- Provider completes IRIS reports following an incident
- IRIS Levels an Incident
- IRIS Notifies Appropriate Agencies
- LME-MCO/ PHP reviews and requests for any further information needed
- Provider obtains needed documentation
- Provider updates IRIS with any changes or additional information

# Timeframes for Reporting

- IRIS reports must be submitted within 72 hours from the time that the first staff at an agency learns about an incident.
- Requirements for reporting within 24 hours for an allegations of abuse, neglect or exploitation by unlicensed staff can be completed through IRIS.
- Updates are required as soon as provider learns any new information related to the incident.

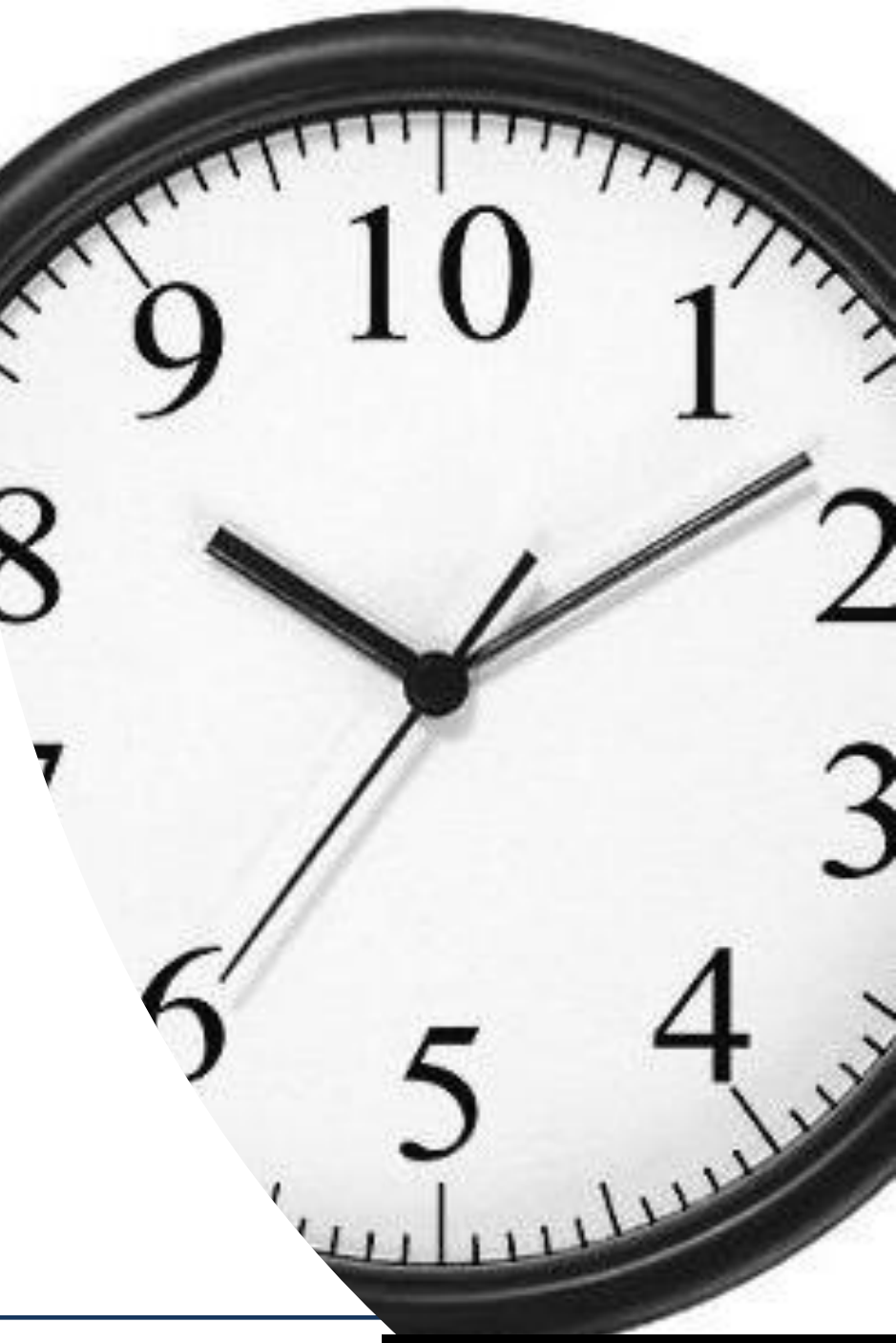

### IRIS Live Site:

https://iris.dh hs.state.nc.us /Default.aspx File Edit View Favorites Tools Help 🧧 Add a Printer 📨 Beacon Login 🎒 DMH Help Desk 🦉 NC MH-DD-SAS 🦉 NC SOHF 🦉 NCID Login 🦉 Outlook Web App 365 🛛

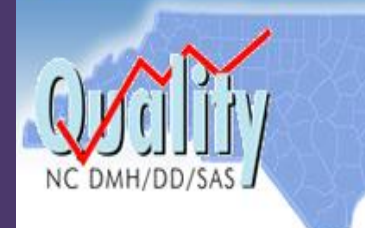

### NORTH (AROLINA Incident Response Improvement System

Department of Health and Human Services Division of Mental Health, Developmental Disabilities, and Substance Abuse Services

Welcome to the NC Incident Response Improvement System

LIVE SITE - DO NOT ENTER -TEST- INCIDENT REPORTS HERE!

| Provider Incident Reporting                                                                                                    | Links to Other State Agencies and Documents                                                                                                    |
|----------------------------------------------------------------------------------------------------|----------------------------------------------------------------------------------------------------|
| Providers: You may enter only Level II and Level III incidents.         Incident Number:         Consumer's Last Name:         View / Edit Incident         Enter New Incident                                                                                                    | Local Offices of the Division of Social Services<br>DHSR - Health Care Personnel Registry<br>DHSR - Complaint Intake Unit<br>DMH/DD/SAS Customer Service and Community Rights<br>DMH/DD/SAS Local Management Entities<br>IRIS Technical Manual<br>IRIS Reporting Manual |
| To view or Edit an existing Incident Report, enter the Incident Number<br>and Consumer Name. If you do not have the Incident Number, please<br>call your LME and request that it be sent to you.<br>If you are unable to access the Incident Report form through this web<br>site, notify your LME's QA/QI office by phone. You are still<br>responsible for reporting the incident and must complete a paper copy<br>and deliver it to your LME within the required timeline. | LME / DHHS User Log-In         Enter your NCID User ID and Password to access the NC-IRIS application.         User ID:       gstokes2         Password:       ••••••••         Continue       I forgot my password.                                                    |

# Provider Information Tab- Part 1

| Provider Information                                                                                                    |                                                                               |  |  |  |
|----------------------------------------------------------------------------------------------------|-------------------------------------------------------------------------------|--|--|--|
| NEW INCIDENT<br>STEP ONE Begin the process of creating an incident by<br>supplying the information requested on this<br>page concerning your organization, the county<br>of service and the consumer's county of<br>residence. |                                                                               |  |  |  |
| ☆Corporation:<br>☆Name and Title of person                                                                                                    | n completing this form:<br>Book, Inc.<br>Name<br>Green Book<br>Title<br>Staff |  |  |  |
| Local Facility/Unit/Group Home<br>NOTE: If the blinking cursor disappears during entry, click<br>left mouse button in the entry field and continue                                                                             |                                                                               |  |  |  |
| NPI Number:<br>CABHA MPN:                                                                                                    |                                                                               |  |  |  |
| ☆Local Facility Name: Book, Inc.          Cottage/Unit Name:       Red Book                                                                                                    |                                                                               |  |  |  |
| License Number:<br>Director:                                                                                                    | MHL777-77777<br>Orange Book                                                   |  |  |  |
|                                                                                                    |                                                                               |  |  |  |
| ☆Physical Address:                                                                                                    | 123 Book Street                                                               |  |  |  |

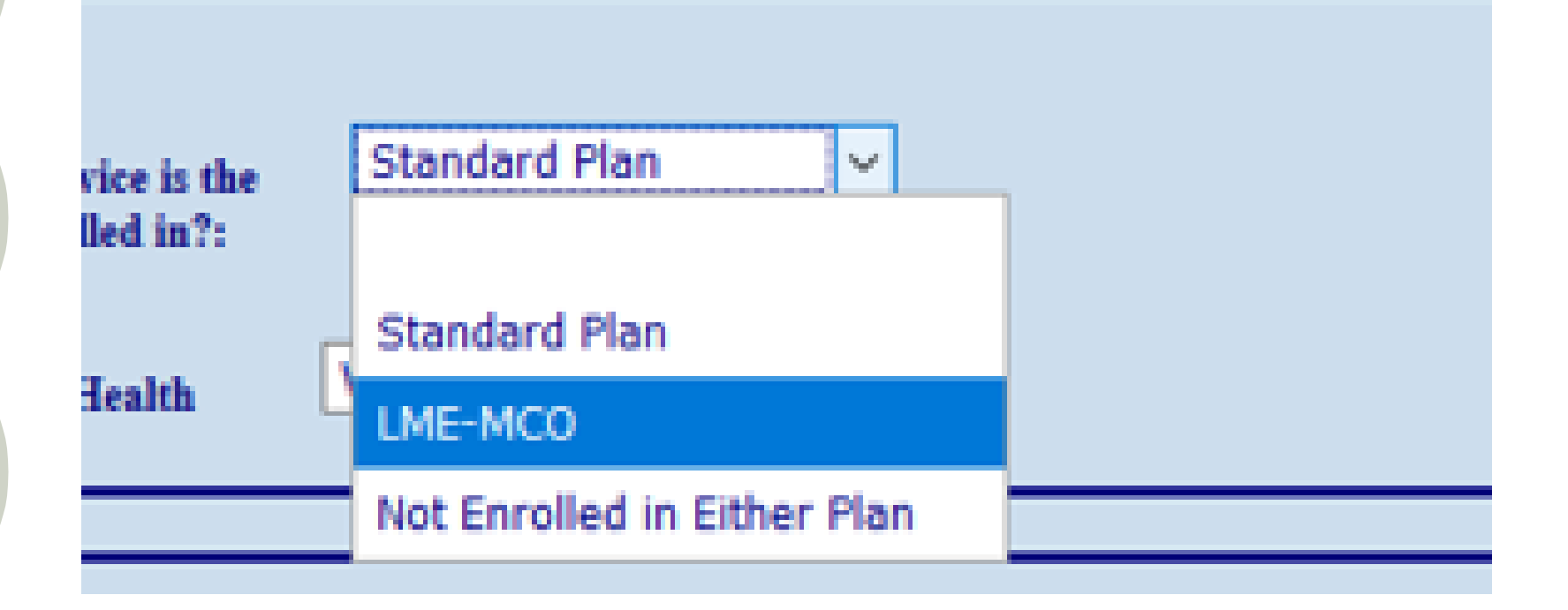

# **Provider Information Tab- Part 2**

Provider will choose Standard Plan

Provider Information Tab- Part 3 Provider will choose the appropriate PHP for the consumer:

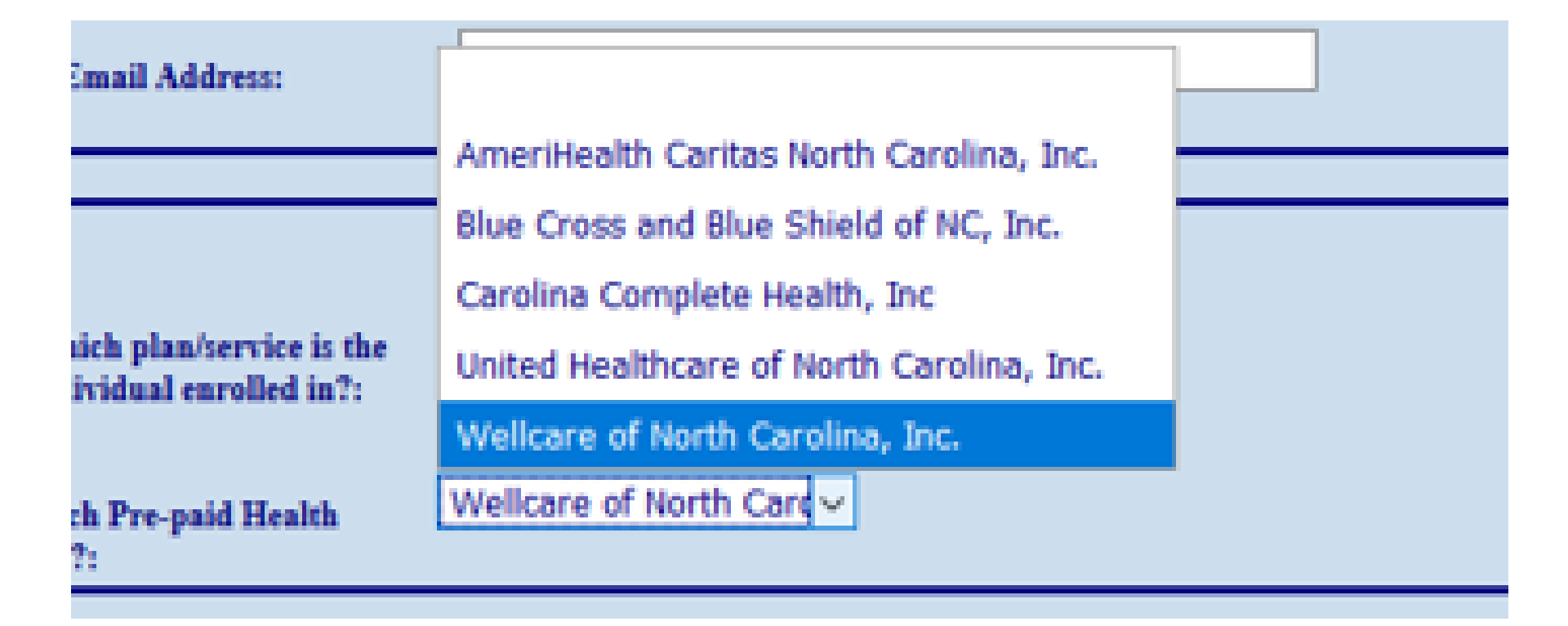

### Consumer Information Tab: Added Medicaid ID #, Updated Gender & Added Funding Source

| ☆Medicaid ID:                                               |                                                                                                    |
|-------------------------------------------------------------|----------------------------------------------------------------------------------------------------|
| CNDS ID:                                                    |                                                                                                    |
| ☆Consumer's Date of Birth:                                  | Date of Birth unknown                                                                                                    |
| Gender:                                                     | OOOO OGender non-<br>Male Female Transgender conforming                                                                                                    |
| ☆ Unknown<br>Race/Ethnicity:                                | $\sim$                                                                                                    |
| Height:                                                     | ft in Unknown                                                                                                    |
| Weight:                                                     | lbs Unknown                                                                                                    |
| Dates of Last 2 Medical Exams:                              | Image: Image: Image |
| Services that the individual is receiving is/are funded by: | ~                                                                                                    |

### **Consumer Information Tab:** Updated Innovations, Added TBI and Veteran Questions

| ☆Does consumer receive Innovations Waiver?                                      |                                                                            |                | O №     | $\bigcirc$ Unknown |
|---------------------------------------------------------------------------------|----------------------------------------------------------------------------|----------------|---------|--------------------|
|                                                                                 | ☆Self-Directed Waiver?                                                     | ⊖Yes           | O №     | O Unknown          |
|                                                                                 | ☆<br>Is this person in the Money Follows the<br>Person program?            | ⊖ Yes          | O №     | ○ Unknown          |
| ☆Does consumer have TBI (Trau                                                   | matic Brain Injury)?                                                       | $\bigcirc$ Yes | O №     | $\bigcirc$ Unknown |
| ☆<br>Has this person ever hiit his/her h<br>being told that he or she has/had a | ead or been hit in the head, including<br>a concussion?                    | ⊖ Yes          | O№      | OUnknown           |
| ☆<br>Has the person ever had a loss of<br>being dazed and/or confused beca      | consciousness or experienced a period of<br>use of the injury to the head? | $\bigcirc$ Yes | O №     | OUnknown           |
| How old were you the first time yo consciousness?                               | ou were knocked out or loss                                                |                |         |                    |
| Veteran:                                                                        |                                                                            |                |         |                    |
| Have this person or a family men<br>or Reserve Armed Services?                  | aber ever served in the Active Duty, Guard                                 | , O<br>Yes     | O<br>No | ○ Not<br>Known     |
| If yes, has this person ever served                                             | l in a Combat Zone?                                                        | ⊖<br>Yes       | O<br>No | ○ Not<br>Known     |

#### **Consumer Information/ Services Part 2**

| MH Svcs DD Svcs SA Svcs Hospital Discharge Associated Incidents                                          |  |
|----------------------------------------------------------------------------------------------------|--|
| ☆Date of last discharge from a State facility/hospital: 03/29/2021 🕺 ○Never ○Unknown                     |  |
| Name of State Facility/Hospital:                                                                         |  |
| Date of last discharge from a Non-State psychiatric facility/hospital:                                   |  |
| Name of Non-State psychiatric         Apple Hospital           Facility/Hospital:         Apple Hospital |  |
|                                                                                                    |  |
| Save                                                                                                    |  |

# **Category of Incidents**

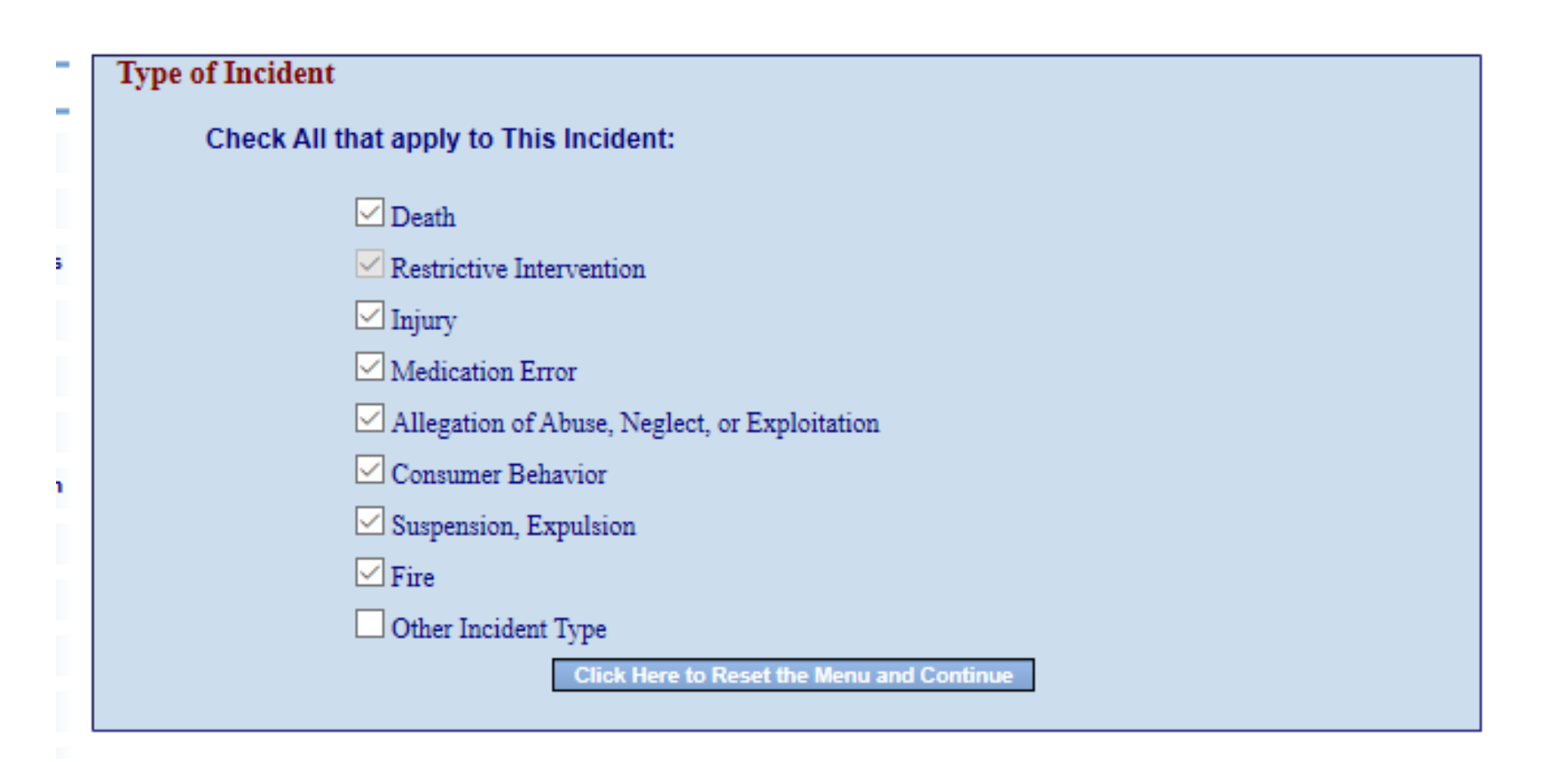

| Death                           |                                                                                  |
|---------------------------------|----------------------------------------------------------------------------------|
| Provider Section                | <b>Solution</b>                                                                  |
| Provider Information            | Manner of Death Associated Injuries Associated Body Parts Death Due To           |
| Incident Information            |                                                                                  |
| Consumer / Treatments           | Choose One                                                                       |
| Consumer / Services             |                                                                                  |
| Death Information               | Terminal Illness / Natural Cause                                                 |
| <b>Restrictive Intervention</b> | Accident                                                                         |
| Injury Information              | Homicide / Violence                                                              |
| Medication Error                | • Suicide                                                                        |
| Abuse/Neglect                   | Unknown Cause                                                                    |
| Behavior Information            |                                                                                  |
| Suspension/Expulsion            | Did death occur within 14 days of discharge from a State Operated Facility?      |
| Fire Information                | Did death occur within 7 days of Restrictive Intervention or within 7 days of    |
| Authorities Contacted           | Seclusion? *                                                                     |
| Provider Comments               | Be sure to complete the Restrictive Intervention section of this incident report |
| Supervisor Actions              |                                                                                  |
| HCPR Facility                   |                                                                                  |

IRIS Tips and Updates

# Restrictive Intervention Part 1

| RESTRICTIVE<br>INTERVENTION<br>DETERMINATION                                                                                                    | RESTRICTIVE<br>INTERVENTION<br>DETERMINATIONYour response to these 3 questions will determine if this section of the Incider<br>Report requires completion. Select your responses, and click on the Evaluate<br>Responses option.If IRIS determines that you must complete this section, additional tabs will<br>appear for you to answer additional questions. |                          |  |  |  |  |
|----------------------------------------------------------------------------------------------------|----------------------------------------------------------------------------------------------------|--------------------------|--|--|--|--|
| NOTE                                                                                                    |                                                                                                    |                          |  |  |  |  |
| <ul> <li>All unplanned restrictive interventions MUST be reported</li> <li>A planned restrictive intervention plan MUST be approved per 10A NCAC 27E .0104 and .0106 (including approval by the Client Rights Committee and the Intervention Advisory Committee). If consumer's plan has not been approved per 10A NCAC 27E .0104 and .0106, check "NO" in response to the first question.</li> </ul> |                                                                                                    |                          |  |  |  |  |
|                                                                                                    |                                                                                                    |                          |  |  |  |  |
| <ul> <li>☆</li> <li>A List the use of Restrictive Interval approved per 10A NCAC 27E</li> <li>☆ Was the Restrictive Intervent</li> <li>(Planned use, administered by a and adhering to the timelines in</li> </ul>                                                                                                    | ention part of the Consumer's Person-Centered Plan and<br>.0104 and .0106? (Unplanned RI - check "No")<br>ntion administered properly?<br>person trained to implement the plan, administered as written<br>the plan)                                                                                                    | ● Yes ○ No<br>● Yes ○ No |  |  |  |  |
| Did the use of Restrictive Inter<br>discomfort, complaint, or requ                                                                                                    | rvention result in the consumer's death, injury,<br>iire treatment by a licensed health-care professional?                                                                                                    | ● Yes ○ No               |  |  |  |  |
| If this Restrictive Intervention is considered to be Abuse or Neglect, complete<br>the Abuse/Neglect section of this Incident Report also.                                                                                                    |                                                                                                    |                          |  |  |  |  |
| Evaluate Responses                                                                                                    |                                                                                                    |                          |  |  |  |  |
| Sav                                                                                                    | e                                                                                                    |                          |  |  |  |  |

### **Restrictive Intervention (Update regarding PRTFs)**

- All restrictive interventions are considered to be an Emergency Intervention and should be entered into IRIS.
- If Restrictive Intervention involves a serious occurrence DMA should be notified in addition to the completion of an IRIS report.
- If there is any allegation of abuse, neglect or exploitation to a child or disabled adult, a report to DSS should be filed.

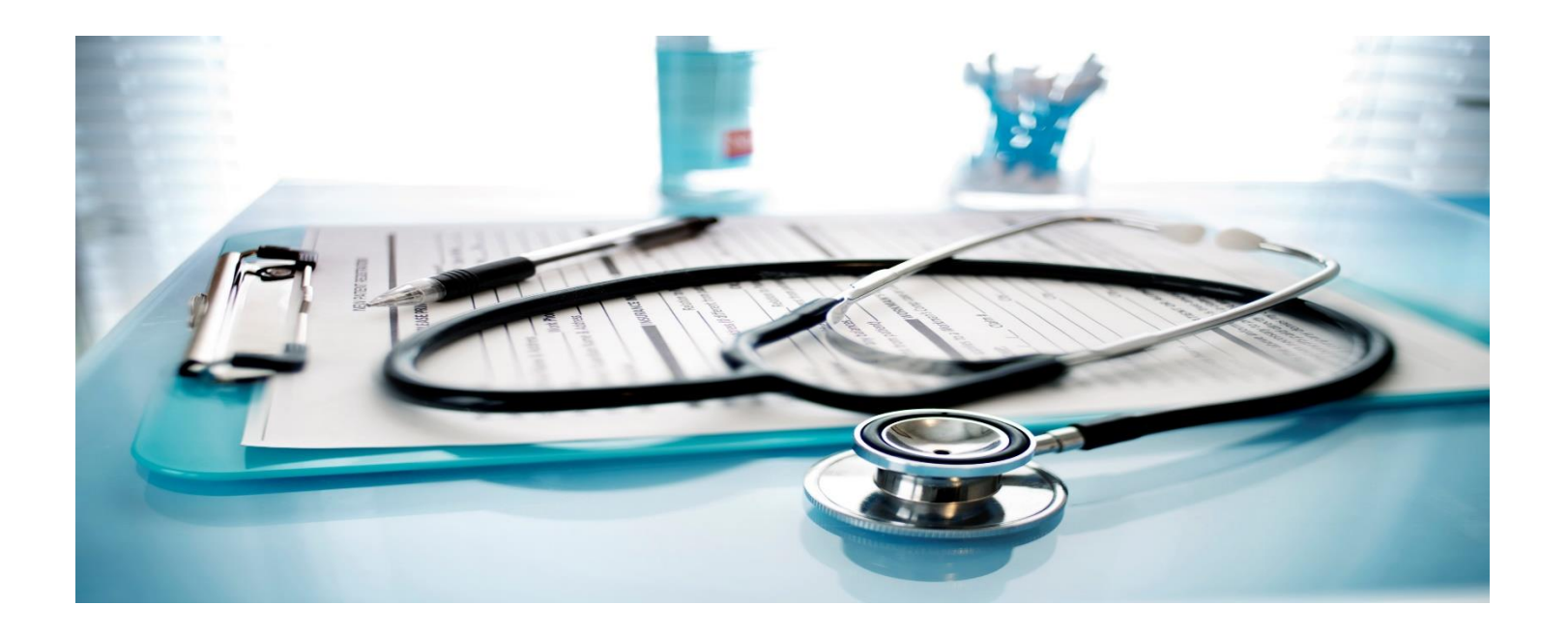

**Restrictive Intervention (Update regarding PRTFs) Continued...** 

- If there is any allegation of abuse, neglect or exploitation by an unlicensed staff member, an HCPR Report should be completed in IRIS within 24 hours. Updated information should be provided within 72 hours according to IRIS timeframes. The 5-day report for HCPR should be updated in IRIS.
- If there is any allegation of abuse, neglect or exploitation by an licensed staff member, a report should be filed with licensing board.
- PRTFs must submit Serious Occurrence notifications based on the DHB Attestation Agreement.

## Health Care Personnel Registry Report

| ICPR Facility Allegation Inf                                                               | ormation               |                 |  |  |  |  |
|--------------------------------------------------------------------------------------------|------------------------|-----------------|--|--|--|--|
| Allegation Accused Staff Investigation Results Witnesses                                   |                        |                 |  |  |  |  |
| Report to Health Care Personnel Registry Investigations Branch                             |                        |                 |  |  |  |  |
| ☆Name and Title of person completing this form:<br>Title<br>Staff                          |                        |                 |  |  |  |  |
| Actual Incident Location:                                                                  |                        |                 |  |  |  |  |
| Address 1: 12                                                                              | 23 Apple Street        |                 |  |  |  |  |
| Address 2:                                                                                 |                        |                 |  |  |  |  |
| City: Ar                                                                                   | City: Apple Zip: 57577 |                 |  |  |  |  |
| · · · · · · · · · · · · · · · · · · ·                                                      |                        |                 |  |  |  |  |
| <ul><li>☆Type of Facility:</li><li>☆Type of Care and Setting:</li><li>Group Home</li></ul> |                        |                 |  |  |  |  |
| ☆Choose the Type(s) of Allega                                                              | tion Being Made:       |                 |  |  |  |  |
| Resid                                                                                      | ent Abuse              |                 |  |  |  |  |
| Resident Neglect                                                                           |                        |                 |  |  |  |  |
| Diversion of Resident Drugs Est. Value: 0                                                  |                        |                 |  |  |  |  |
| Diversion of Facility Drugs Est. Value: 0                                                  |                        |                 |  |  |  |  |
| Fraud Against Resident                                                                     |                        |                 |  |  |  |  |
| Fraud                                                                                      | Against Facility       |                 |  |  |  |  |
| Misappropriation of Facility Property Est. Value: 0                                        |                        |                 |  |  |  |  |
|                                                                                            | 1.01 <u>00 11 0</u>    | p Est Value: 10 |  |  |  |  |

### **Incident Comments**

| WARNING                                         |                                   |                                  |                                        |                                              |                           |
|-------------------------------------------------|-----------------------------------|----------------------------------|----------------------------------------|----------------------------------------------|---------------------------|
| Due to confidentiality<br>consumers. If necessa | r and HIPAA :<br>ary, use their i | requirements,<br>nitials only or | , this text MUST<br>r refer to them as | NOT include the full n<br>Consumer1, Consume | ames of other<br>r2, etc. |
| Enter only comments t                           | that can be v                     | iewed by AL                      | L IRIS Users v                         | with Proper Authority                        |                           |
| Ora                                             | nge Book                          |                                  |                                        |                                              |                           |
| Comment Title:                                  |                                   |                                  |                                        | ]                                            |                           |
| Text:                                           |                                   |                                  |                                        |                                              |                           |
|                                                 |                                   |                                  |                                        |                                              |                           |
|                                                 |                                   |                                  |                                        |                                              |                           |
|                                                 |                                   |                                  |                                        |                                              |                           |
|                                                 |                                   |                                  |                                        |                                              | Check Spe                 |
| Titlo                                           | Author                            | Date                             | Text                                   |                                              |                           |
| nue                                             |                                   |                                  |                                        |                                              |                           |

#### Add Attachment

| Attached Documents                                           |                                                                       |                                    |
|--------------------------------------------------------------|-----------------------------------------------------------------------|------------------------------------|
|                                                              |                                                                       |                                    |
| WARNING                                                      |                                                                       |                                    |
| Due to confidentiality and H<br>consumers. If necessary, use | IPAA requirements, attached documents MUST No<br>their initials only. | OT include the full names of other |
|                                                              |                                                                       |                                    |
| ☆Attachment Title:                                           |                                                                       |                                    |
| ☆Locate Attachment:                                          | Browse                                                                |                                    |
|                                                              | Add Attachment                                                        |                                    |
|                                                              |                                                                       |                                    |
| Document Title                                               |                                                                       | Date Added                         |
| Select Investigation - (Attac                                | ched by Provider)                                                     | 4/29/2021                          |
| To Display or Save an                                        | attachment, Select the attachment in this                             | List, then click this button.      |
|                                                              | Display Attachment                                                    |                                    |

### **Authorities Notified**

Authorities Contacted

#### Indicate authorities or persons you have contacted concerning this incident.

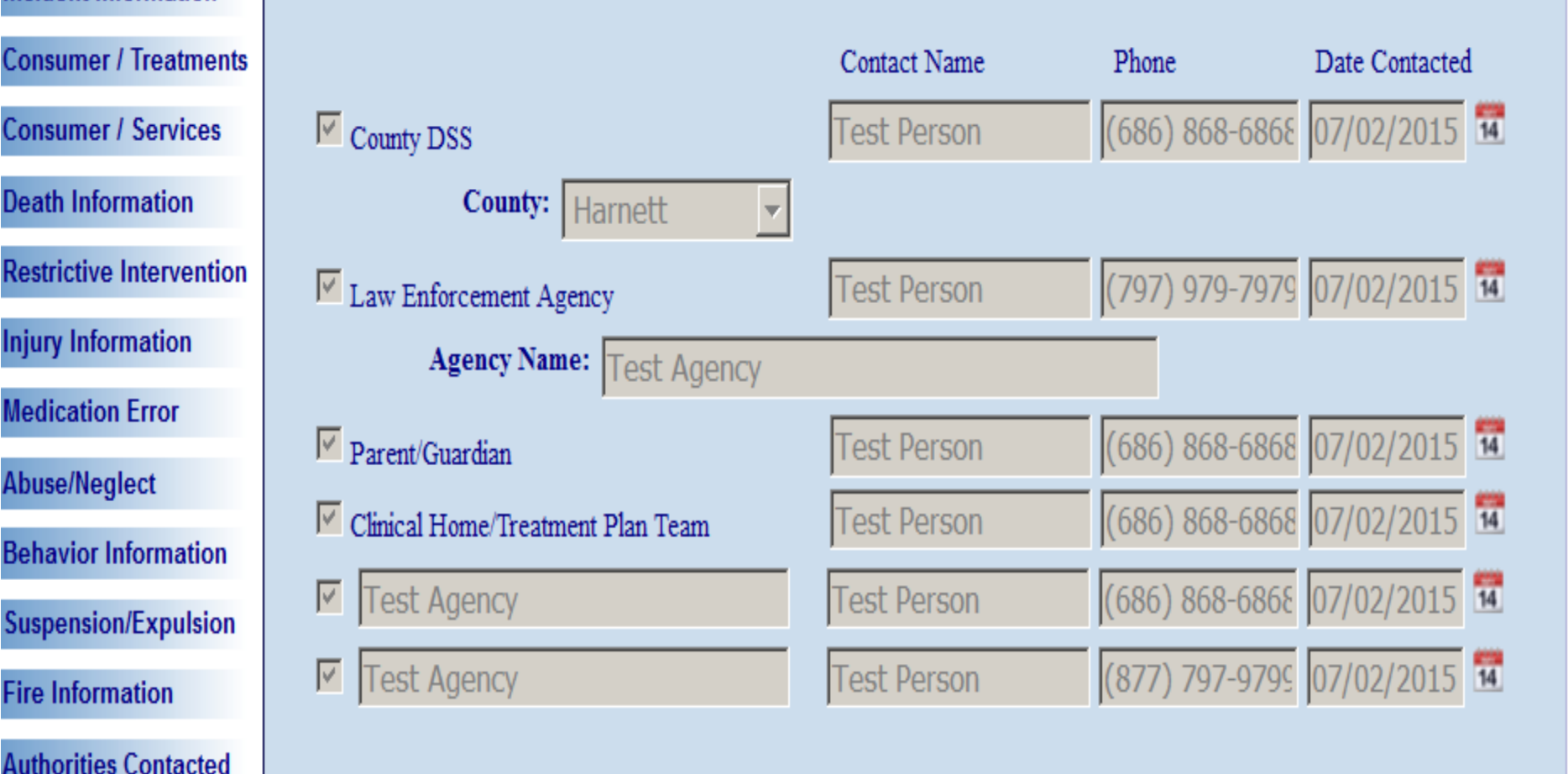

Provider Section

Provider Information

Incident Information

Printing (in PDF form) Select All, click Print Selected.

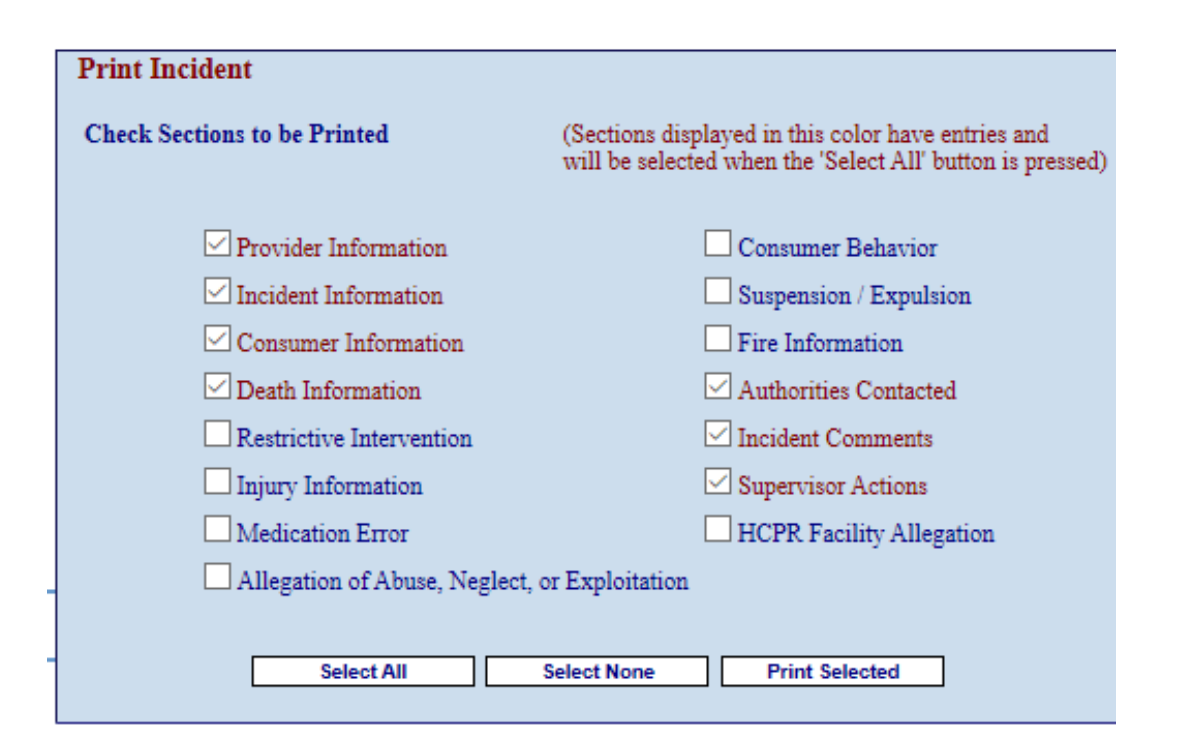

# Level Of Incident

| Level of Incident                                                                                                    | Cause of Incident                                                                                                    | Incident Prevention                                                                                                    | Incident Submission                                      |                |
|----------------------------------------------------------------------------------------------------|----------------------------------------------------------------------------------------------------|----------------------------------------------------------------------------------------------------|----------------------------------------------------------|----------------|
| The NC-IRIS s                                                                                                    | ystem has determi                                                                                                    | ned this incident to be                                                                                                    | e of the following level                                 |                |
|                                                                                                    | CLevel                                                                                                    | I 🔍 Level II 🖲 Leve                                                                                                    | 4 III                                                    |                |
| Incident Level v<br>This incident is lik<br>television or other<br>This incident is lik<br>Death may have b<br>Death was caused<br>Death occurred wi<br>Allegation against | vas Determined B<br>eely to result in a dan<br>media.<br>eely to result in perma<br>een attributed to Met<br>by other than Termin<br>thin 7 days of Restric<br>Staff Member was c | y<br>ger to or concern to the<br>anent physical or psych<br>hadone Treatment.<br>Ial Illness or Natural Ca<br>ctive Intervention.<br>harged. | community or a report i<br>ological impairment.<br>uses. | n a newspaper, |
|                                                                                                    |                                                                                                    | Save                                                                                                    |                                                          |                |

# Cause Of Incident

| Supervisor Action             | S                      |                          |                        |                |
|-------------------------------|------------------------|--------------------------|------------------------|----------------|
| Level of Incident             | Cause of Incident      | Incident Prevention      | Incident Submission    |                |
| Describe the ca               | ause of this incider   | it. (the details of what | led to this incident). |                |
|                               |                        |                          | ,                      |                |
|                               |                        |                          |                        |                |
|                               |                        |                          |                        |                |
|                               |                        |                          |                        | Check Spelling |
| Author Date<br>Provider 04/29 | lext<br>9/2021 Consume | r was upset and hi       | t staff.               |                |
|                               |                        |                          |                        |                |

## Incident Prevention

| evel of Incident                              | Cause of Incident                         | Incident Prevention                                                                                              | Incident Submission                                             |                         |
|-----------------------------------------------|-------------------------------------------|----------------------------------------------------------------------------------------------------|-----------------------------------------------------------------|-------------------------|
| Describe how t<br>as well as any<br>incident. | this type of inciden<br>corrective measur | t may have been prevention of the second second second second second second second second second second second s | vented or may be prevented i<br>will be put in place as a resul | n the futur<br>t of the |
|                                               |                                           |                                                                                                    |                                                                 |                         |
|                                               |                                           |                                                                                                    |                                                                 |                         |
|                                               |                                           |                                                                                                    |                                                                 |                         |
| Author Data                                   | Taxt                                      |                                                                                                    | <u>^</u>                                                        | Check Spelli            |

### Submission of Report to Agencies

The following checked agencies will be automatically notified of this incident by the NC-IRIS system based on the details provided in this document.

- DMH/DD/SAS Quality Management
- DMH/DD/SAS Customer Service and Community Rights
- DMH/DD/SAS Best Practices
- Div of State-Operated Healthcare Facilities
- DHSR Complaint Intake Unit
- DHSR Licensure and Certification
- DHSR Healthcare Personnel Registry
  - State Methadone Authority

## **Incident Report is Submitted!**

| Chttps://irisuat.dhhs.state.nc.us/SubmitDone.aspx - Windo | ws Internet Explorer                                                                                                    |                                                                          |
|-----------------------------------------------------------|----------------------------------------------------------------------------------------------------|--------------------------------------------------------------------------|
| 🚱 💿 💌 🙋 https://irisuat.dhhs.state.nc.us/SubmitDone.aspx  |                                                                                                    | 🗷 🔒 🖻 🕫 🗙 😫                                                              |
| Eile Edit View Favorites Iools Help                       |                                                                                                    |                                                                          |
| 🙀 Favorites 🛛 👙 🙆 httpsiris.dhhs.state.nc 🖾 BEACON Lo     | ogin 👩 NCID Login 👩 Outlook Web Access 🌳 NC DMHDDSAS InTRAnet H 🔞 DMH Help Desk 🗽 DHHS Home                                                                                                    | 🕖 NC.GOV - Home 🙋 BEACON Portal 🙋 DMH Intranet 🔣 DMH Public Web 🙋 Free H |
| Chttps://irisuat.dhhs.state.nc.us/SubmitDone.aspx         |                                                                                                    |                                                                          |
| NC DMH/DD/SAS                                             | NORTH CAROLINA<br>INCIDENT RESPONSE IMPROVEMENT SYSTEM<br>Department of Health and Human Services<br>Division of Mental Health, Developmental Disabilities, and Substance Abuse Services<br>NC Incident Response Improvement System |                                                                          |
|                                                           | Incident Submission Completed                                                                                                    |                                                                          |
|                                                           | The submission of Incident Number:<br>a48773a806<br>was completed successfully.                                                                                                    |                                                                          |
|                                                           |                                                                                                    |                                                                          |

When re-submitting the Incident Report, please enter your explanation here.

By checking this box, I attest that the information contained in this Incident Report is true and an accurate representation of the incident.

### Reason for Resubmission Then, user must enter a reason for

enter a reason for submission in Reason for Resubmission box under Supervisor's Actions. Then the user will click to Attest the information is correct and then click Submit. Do not click Save if user is ready to submit since Save only saves report for review/ updating later.

Check Spellin

## What's in a Name?..... Everything!

Names must be typed exactly as entered.

•Be aware of initials and endings in a name. (Jr., hyphens, etc.)

 Corporation and Facility Name- each agency should use one document and have all employees enter as printed on the document.

Consumer's Full Name (including initials)

# **Incident Number Security**

- Providers are the only agency to receive an incident number. None of the LME-MCOs nor State agencies have access to this number.
- •Keep incident number safe and Confidential.
- Incident number is created by IRIS after first 4 menus are completed.
- If provider loses incident number, Host LME can ask IRIS to send the number based on consumer name, date of incident and staff e-mail.

## **Send Incident Number:**

|                                                                                                    | Send Incident Number to Provider                                                                                                    |  |  |
|----------------------------------------------------------------------------------------------------|----------------------------------------------------------------------------------------------------|--|--|
| INSTRUCTIONS                                                                                                    | Use this entry form to have IRIS send an email containing the Provider Incident Number to the provider. All<br>entries are required that have a 'Star' image to the left or above the entry field.<br>The entries are self-explanatory for normal incidents that have Consumer Information entered. Simply fill out<br>the entries on this form.<br>The exception is the incident that is an 'Allegation Against the Facility' because there may not be Consumer<br>Information entered. If there is, fill the form as you would a regular incident. If, however, there is no Consumer<br>Information, the entries are a little different.<br>For an Allegation Against the Facility incident with no Consumer Information entered, only the consumer's Last<br>Name is required for the Consumer Name entries, and must be entered as 'HCPR' (without the quotes). |  |  |
| ☆<br>Who was Entering the<br>Incident?                                                                                                    | ☆First MI ☆Last                                                                                                    |  |  |
| Consumer's Name:                                                                                                    |                                                                                                    |  |  |
| ☆Date of Incident:                                                                                                    | 1                                                                                                    |  |  |
| If you want another individual at the provider's location to receive this incident number, enter their email address below. Otherwise, leave it blank.         Also Send Incident Number To:         Submit Request         Cancel |                                                                                                    |  |  |

## **Finish and Save**

- Providers may save a report after the completion of the 4<sup>th</sup> screen in IRIS (Type of Incident) and return to complete it at a later time. IRIS will provide an incident number. Only the agency receives an incident number. None of the LMEs nor State agencies have access to this number.
- Some agencies utilize this process in order for direct care staff to complete the report and supervisor to review before submission.
- If provider loses incident number, Host LME can ask IRIS to send the number based on consumer name, date of incident and staff e-mail.
- If no data is entered into IRIS for 20 minutes, IRIS has a security feature and will log off the system

# **Updating Information**

- All reports should be updated as soon as the provider becomes aware of new information.
- If consumer death, provider should request a free copy of the Medical Examiner's report. (If one is not available, Medical Examiner will send notification.)

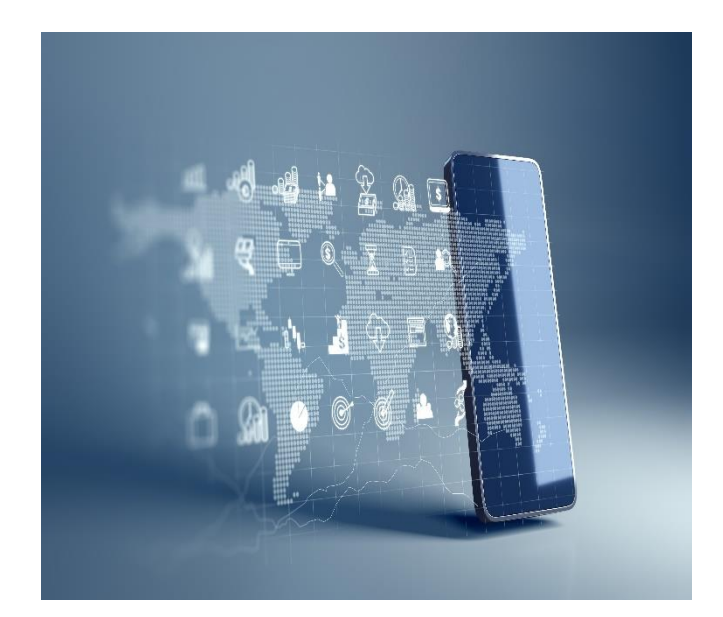

## **Next Steps for IRIS**

- Continuing to make Improvements with the current system
- Working to develop a Request for Proposal (RFP)
  - Possible posting next quarter
  - Under Silent Period so specific details cannot be discussed
  - RFP will be posted to NC eProcurement website

### Questions

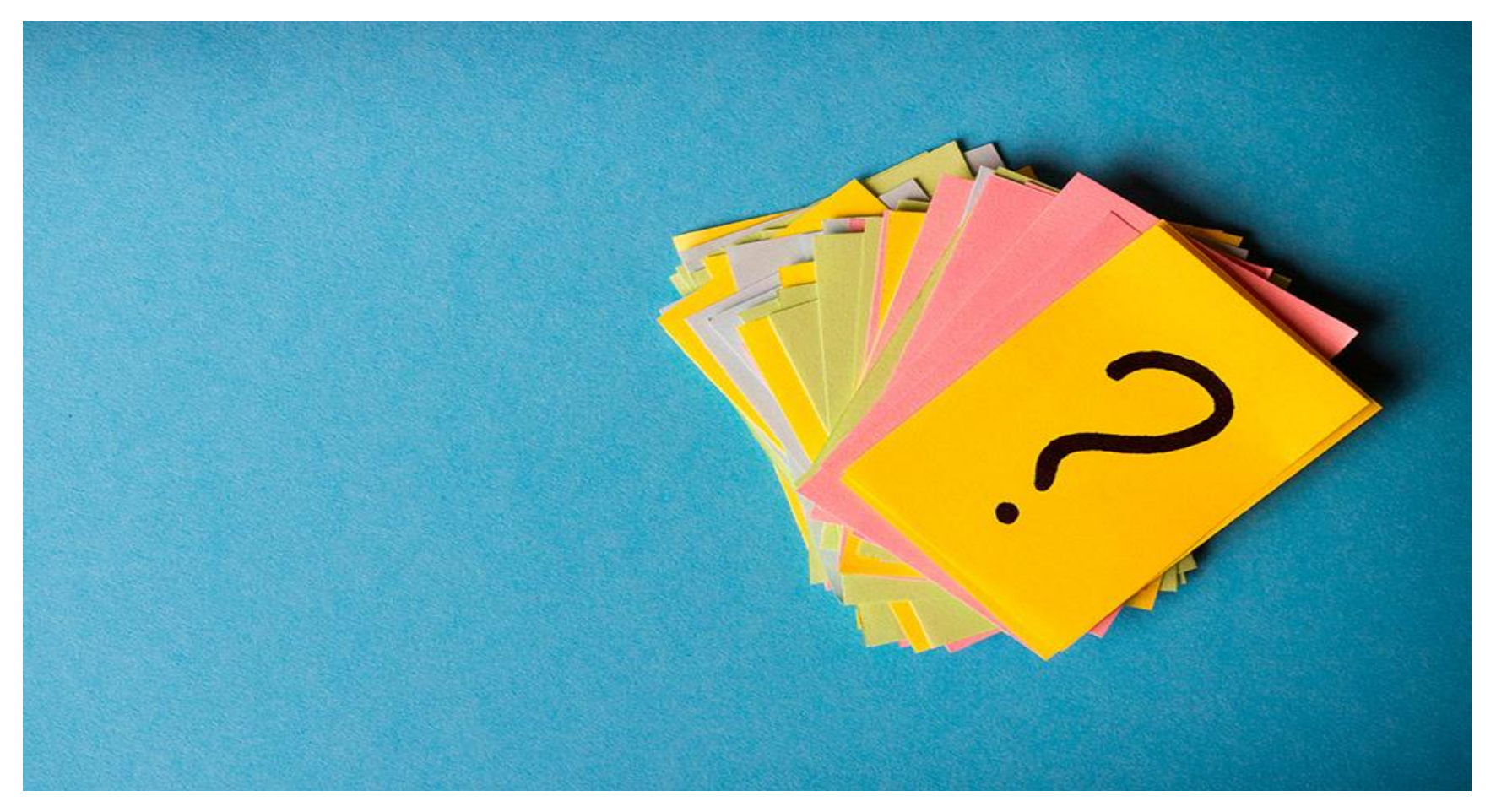

# Contact Information

Glenda Stokes: <u>glenda.stokes@dhhs.nc.gov</u> or 919-418-3964

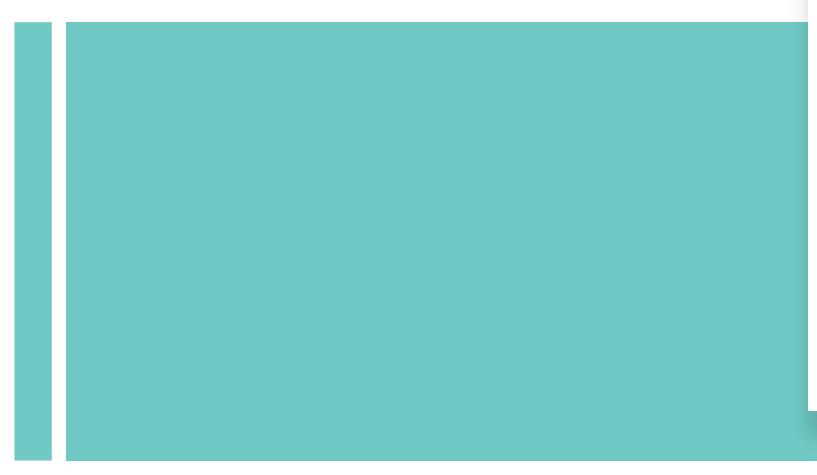